# 3.4 パスワードを変更する

新しいユーザ ID で初めてログインするとき、またはパスワード変更期限(6か月)が過ぎているときは、ログイン後、パスワードの変更画面が表示されます。

## (注意)

- ・パスワードは、審査支払機関(支払基金及び国保連合会)ごとに変更が必要です。
- パスワードは、定期的に変更してください。(初回ログイン時と、パスワード変更期限が過ぎるとログイン時に「パスワード変更」画面が表示され、必ずパスワードを変更していただくこととなります。)
- ・変更したパスワードは、忘れないよう厳重に管理をお願いします。

 ・万一、変更したパスワードを忘れてしまった場合、パスワードを初期化して改めてシステムに ログインします。パスワードを初期化するには、「オンライン請求ユーザ設定情報」に記載されている「オンライン請求パスワード」が必要となります。そのため「オンライン請求ユーザ 設定情報」を紛失しないよう厳重に管理をお願いします。

| パスワード変更                                                                                                    | 1. 以下の手順でパスワードを設定しま<br>す。                            |
|----------------------------------------------------------------------------------------------------|------------------------------------------------------|
| 現在設定されているバスワードをバスワード(旧)」に、<br>新しく設定するバスワードをバスワード(新)」に入力して下さい。<br>確認のため、もう一度新しいバスワードを入力して下さい。<br>新しいバスワードは以下の条件を満たす必要があります。<br>・6文字以上下をなった | <ol> <li>「パスワード(旧)」に、現在のパスワードを入<br/>カします。</li> </ol> |
| <ul> <li>英字と数字が混在していること</li> <li>パスワード(旧)と異なること</li> <li>ユーザIDが含まれていないこと</li> </ul>                                                       | <ol> <li>パスワード(新)」に、新しいパスワードを入<br/>カします。</li> </ol>  |
| バスワード(IB)<br>パスワード(新)<br>確認用バスワード                                                                                                    | ③「確認用パスワード」に、再度新しいパスワー<br>ドを入力します。                   |
| 変更 中止                                                                                                    | ④【変更】ボタンをクリックします。                                    |
|                                                                                                    | 確認メッセージが表示されます。                                      |
|                                                                                                    | ❷禰戸                                                  |
|                                                                                                    | パスワードは、英字と数字が混在する 6 文字以<br>上 16 文字以下で設定してください。       |
| Web ページからのメッセージ ×                                                                                                    | 2. 【OK】ボタンをクリックします。                                  |
| ? パスワードの変更を行います。よろしいですか?                                                                                                    | パスワードが変更され、「パスワードの変更<br>が完了しました。」と表示されます。            |
| OK キャンセル                                                                                                    |                                                      |

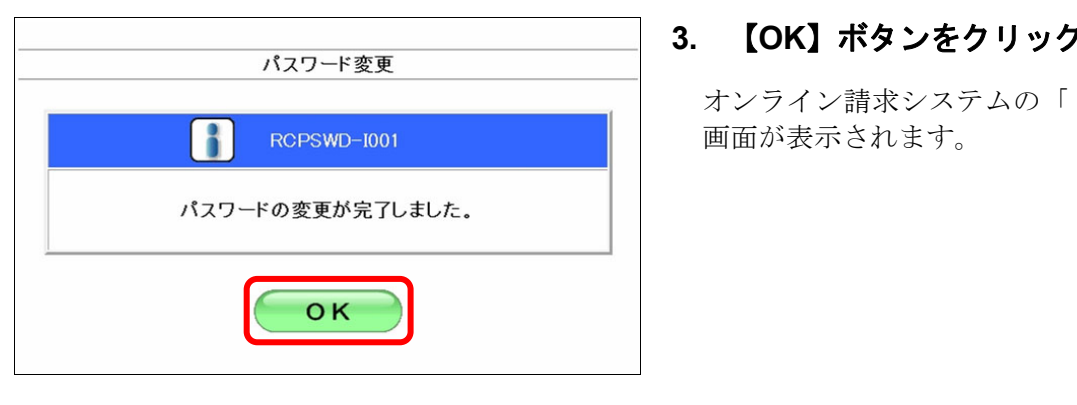

| オンライン。<br>請求。    | 接統先 :社会保険診療報<br>利用者名:○○○○○○○○○                                                                                                    | 翻支払基金<br>○○○○                                                                                                    | 最終ログイン時間: X000//5/1010.00                                                                                       |
|------------------|----------------------------------------------------------------------------------------------------|----------------------------------------------------------------------------------------------------|----------------------------------------------------------------------------------------------------|
| トップページ<br>お知らせ   | <ul> <li>         ・ <del>処理状況</del>         ・ 現在処理しているもの         ・         ・         ・</li></ul>                                            | はありません。                                                                                                    |                                                                                                    |
| レセプト送信・状況        | ◆ お知らせ<br>システムに関するお                                                                                                    | 知らせ                                                                                                    |                                                                                                    |
| コーティンクテータ        | <ul> <li>現在お知らせはありま</li> <li>第1日に開えるようから</li> </ul>                                                                                         | th                                                                                                    |                                                                                                    |
| 再審査・取下げ<br>各種帳票等 | <ul> <li>現在お知らせはありま</li> <li>この他のたちからせ</li> </ul>                                                                                           | th.                                                                                                    |                                                                                                    |
| 返戻レセプト           | 現在お知らせはありま                                                                                                    | th.                                                                                                    |                                                                                                    |
| パスワード変更          | <ul> <li>社会保険診療報酬支</li> <li>現在お知らせはありま</li> </ul>                                                                                           | 払基金からのお知らせ<br>せん。                                                                                                    |                                                                                                    |
| お問合せ先<br>ログアウト   | ◆ 操作末タン説明<br>トップページ<br>お知らせ<br>レセナに差音: (況)<br>コーディングデータ<br>レセナ! 訂正: 収況<br>再審査: 取下げ<br>者養権業等<br>返回しセナ!<br>パスワード変更<br>マニュアル<br>お聞合せ先<br>ログアント | トッグハーブ先表示します。<br>わからせを表示します。<br>レビナチーンを送信します。またして<br>コーマイングチークを送信します。また<br>者を重要構成であったがそこだします。<br>者を重要構成でのためを送信します。<br>者を構成する。<br>などのことでは、<br>などのことでは、<br>ステムのためでした。<br>たた<br>ので、<br>ので、<br>ので、<br>ので、<br>ので、<br>ので、<br>ので、<br>ので、<br>ので、<br>ので、 | 1億し心と亡うの様求状況を発売します。<br>2. 他信以及発売します。<br>心とすべ部正し様なます。また、しとつと何になり発売売します。<br>また、途間に、再審査等様がアントルの信求が見た表示します。<br>によす。 |

#### 3. 【OK】ボタンをクリックします。

オンライン請求システムの「トップページ」

# ||注意|

変更したパスワードは、忘れないよう厳重に管理をお願いします。 万一、変更したパスワードを忘れてしまった場合、パスワードを初期化して改めてオンライン請 求システムにログインしてください。パスワードを初期化する場合は、「3.5 パスワードを初期 化する」(P.113)を参照してください。

## **♂**備足

パスワードの変更は、オンライン請求システムの「トップページ」画面の【パスワード変更】ボ タンから随時行うことができます。

| ◎ 補足                                                                                                    |
|----------------------------------------------------------------------------------------------------|
| <ul> <li>・パスワードの条件が満たされていない場合、以下のメッセージ画面が表示されます。</li> <li>この場合は、【戻る】ボタンをクリックし、再度パスワードを入力してください。</li> </ul>                |
| パスワード変更                                                                                                    |
| RCPSWD-W001                                                                                                    |
| 新しいパスワードは以下の条件を満たす必要があります。<br>・英字と数字が混在していること<br>・パスワード(IB)と異なること<br>・ユーザIDが含まれていないこと                                     |
| 戻る                                                                                                    |
| ・別のパソコンでログインしていない場合で、以下のメッセージ画面が表示されるときがありま<br>す。この場合は、【リセット】ボタンをクリックし、再度、ユーザ ID とパスワードを入力し<br>てオンライン請求システムにログインし直してください。 |
| 社会保険診療報酬支払基金                                                                                                    |
| RCLGIN-W003                                                                                                    |
| 該当ユーザは既にログインしています。<br>別端末でログインしていない場合は、<br>リセットボタンを押下して、再度ログイン<br>を行ってください。                                               |
| リセット                                                                                                    |
| (別のパソコンでログインしている場合は、ブラウザを閉じてください。)                                                                                        |